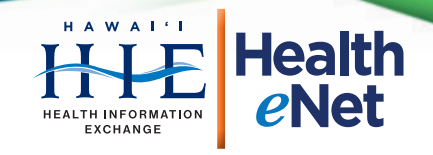

## How to Convert Documents to PDF

## Tired of printing, scanning and faxing your patient records and office forms? Convert them to PDF!

The Portable Document File (PDF) is a universally accepted format for sending and receiving electronic files. PDFs work for Mac and PCs, desktops and smartphones. Many types of document (Word, Excel, email, photos, etc.) can be exported to PDF easily, and sent electronically via the Internet. You'll save time, waste less paper, and retain the document, just in case.

If your computer doesn't have a PDF reader or writer, you'll have to download the software first. Adobe Reader and Cute PDF are free and widely used examples, however, Hawai'i HIE does not endorse the use of these or any commercial products.

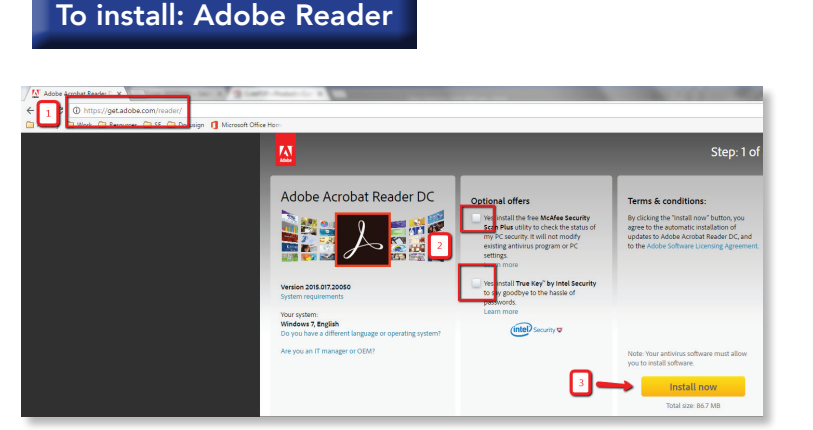

1) Visit https://get.adobe.com/reader

Fax (808) 441-1472

- 2) Uncheck all optional offers
- 3) Click "Install Now"

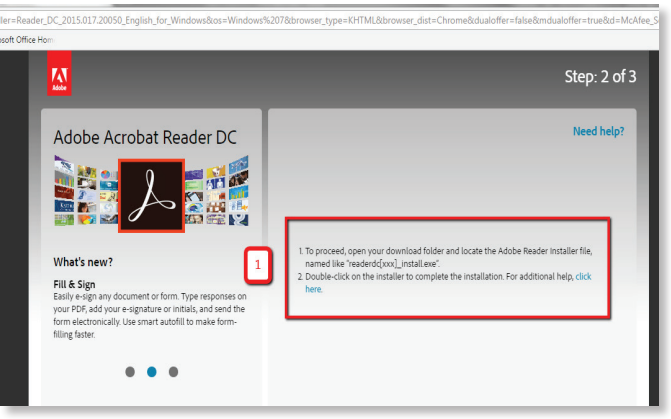

1) Install "Adobe Reader"

www.hawaiihie.org

Test It: Double-click a PDF document on your computer. Adobe Reader should automatically start up, and open the document.

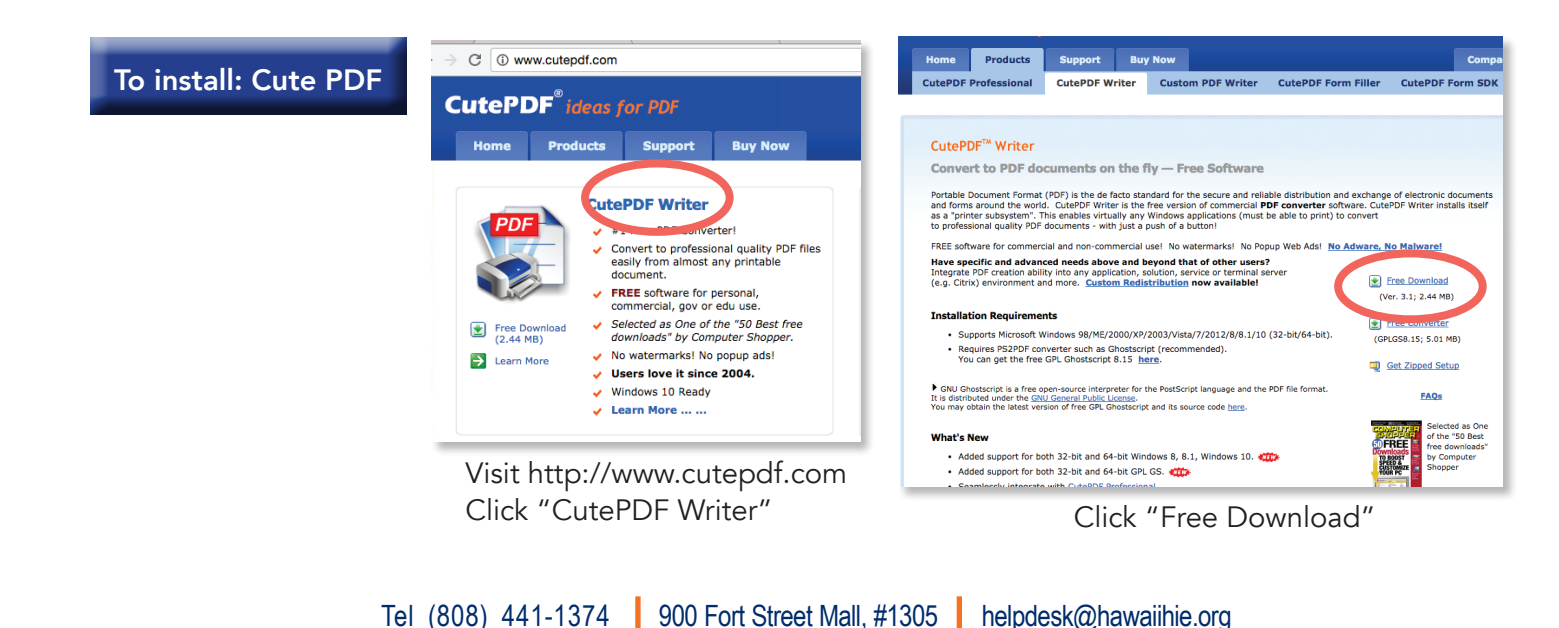

Honolulu, Hawai'i 96813

Health information ... when and where you need it

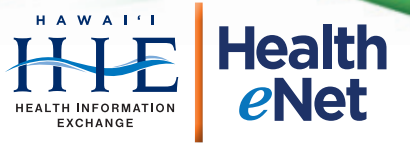

| stall: Cute PD                                                                                                    | F                                                                                                    |
|----------------------------------------------------------------------------------------------------|----------------------------------------------------------------------------------------------------|
| 륡 Setup - CutePDF Writer                                                                                                    | - Tree Suffreens                                                                                                    |
| Recommended Offer                                                                                                    | (PD                                                                                                    |
| C Q Search C                                                                                                    | C X X A                                                                                                    |
| Install the Teoma Search A<br>Get easy<br>your deta<br>browsing 1 ice. The Teo<br>Stict the checkbox to add                               | pp<br>Is for the web, images, videos and news. Set Teoma.com as<br>rowser home page and new tab page to enhance your<br>ma Search App Installs in Chrome.<br>Id your Teoma Search App          |
| Add the Teoma Search App<br>By installing the Teoma Search<br><u>Privacy Policy</u> . You can decline<br>installation process by clicking | App you agree to the Teome <u>End User Lions</u> 2 <u>ment</u> are<br>helis optional search offer and proceed with they per of the<br>"Cancel." The Teome Search App is a product of a v, LLC. |

Leave the "Teoma" checkbox Unchecked
 Click "Cancel" to skip installing the search app

| Setup - CutePDF Writer                                                                    |        |  |  |  |
|-------------------------------------------------------------------------------------------|--------|--|--|--|
| Ready to Install<br>Setup is now ready to begin installing CutePDF Writer on your compute | s.     |  |  |  |
| Click Install to continue with the installation.                                          |        |  |  |  |
|                                                                                           |        |  |  |  |
|                                                                                           |        |  |  |  |
|                                                                                           |        |  |  |  |
|                                                                                           |        |  |  |  |
|                                                                                           | _      |  |  |  |
| Privacy Policy < Back                                                                     | Cancel |  |  |  |

• Click "Install" to proceed with the CutePDF Writer installation

| 🕞 WeatherBug                                                                                                    | By Earth Networks, Inc                                                                                         |
|----------------------------------------------------------------------------------------------------|----------------------------------------------------------------------------------------------------|
| Get the best real-time weather fo<br>weather alerts and more – on you                                                                                                    | recasts, the fastest severe<br>ur desktop!                                                                     |
| WeatherBug is FREE and provides you v<br>• Real-time weather conditions from a Weather<br>• Severe weather alerts from the NWS and ex<br>• Access to our Live Cam network, breaking w | vith:<br>erBug sensor in your neighborhood<br>:clusive Dangerous Thunderstorm Alerts<br>eather news and video! |
| You'll even get your live temperat                                                                                                    | cure next to your clock!                                                                                       |
| A Pr 12     A                                                                                                    | 2:01 PM                                                                                                    |
| By clicking "Accept" and installing the WeatherE<br>Networks, Inc. Terms of Use and Privacy Policy.                                                                                   | Bug application you agree to the Earth                                                                         |
|                                                                                                    | Accent                                                                                                    |

• Click "Decline" to skip the WeatherBug app

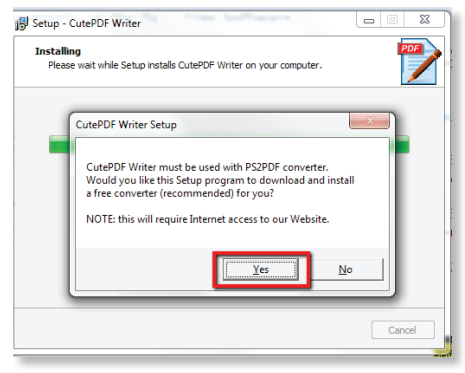

• Click "Yes" to install the converter

|                                                                                                    | ACCEPTOR Editor + FREEL FAQ                                                     |     |  |
|----------------------------------------------------------------------------------------------------|---------------------------------------------------------------------------------|-----|--|
|                                                                                                    | Frequently Asked Questions                                                      |     |  |
|                                                                                                    |                                                                                 |     |  |
|                                                                                                    | CutePDF Writer — #1 Free PDF Creator                                            |     |  |
| Select a destination                                                                                                    | Showing destinations forcgoto@Hhie.us                                           | • × |  |
| Q. Search destinations                                                                                                    |                                                                                 |     |  |
| Recent Destinations                                                                                                    |                                                                                 |     |  |
| () \\HHIEWSE01\Xerox \                                                                                                    | VorkCentre 7845                                                                 |     |  |
|                                                                                                    |                                                                                 |     |  |
| Local Destinations Manage.                                                                                                    |                                                                                 |     |  |
| Save as PDF                                                                                                    |                                                                                 |     |  |
|                                                                                                    |                                                                                 |     |  |
| HHIEWSE01VXerge V                                                                                                    | VorkCentre 7845                                                                 |     |  |
| CutePDF Writer                                                                                                    | VerkCentre 7845                                                                 |     |  |
| CusePDF Writer                                                                                                    | YorkCentre 7845                                                                 |     |  |
| CutePDF Writer                                                                                                    | No. ACentre 7845                                                                |     |  |
| CutePDF Writer CutePDF Writer Send To OneNote 20: Send To OneNote 20: Microsoft XPS Docum                                                                                                    | NonControl 7243                                                                 |     |  |
| CusePDF Writer CusePDF Writer Send To OneNote 20: Send To OneNote 20: Microsoft JPS Docum Fax                                                                                                 | Sciel Carlos 7645<br>16<br>10<br>ent Winter                                     |     |  |
| CurePDF Writer CurePDF Writer Send To OneNote 20: Send To OneNote 20: Microsoft XPS Docum Fax:                                                                                                | Social Centre 7845                                                              |     |  |
| UHHEWSSUXAese V     CuePDF Writer     CuePDF Writer     Send To OneNote 200     Microsoft XPS Docum     Fax     UHHEWSSUXAese V                                                               | Dire Centre 7843                                                                |     |  |
| WHHERVSSUIVeess V     CosePDF Writer     CosePDF Writer     Send To OneNote 20:     Morrosoft XPS Docum     Fex     WHHEVSSUIVEess F     Google Clead Print. Set up 1                         | Lon Career 7843<br>5<br>10<br>net Witter<br>Namer MPFELID IXL<br>2 addl printer |     |  |
| UNHERVSSUIVaess V     CosePDF Writer     CosePDF Writer     Send To OneNote 20:     Microsoft XPS Docum     Fax     WHHEWSSUIVAess N     Google Clead Print Set up 1     Sove to Google Drive | in Curve 783<br>5<br>0<br>ext White<br>Mark M9510 PCL<br>a skill printer        |     |  |

| Save in: 🌖                                                    | HHIE Import Export                                                                                      | 🔁 💼                                                                            | * 🎟 🕶                  |
|---------------------------------------------------------------|----------------------------------------------------------------------------------------------------|--------------------------------------------------------------------------------|------------------------|
| Name                                                          | *                                                                                                    | Date mod                                                                       | lified T               |
|                                                               | No items match y                                                                                        | your search.                                                                   |                        |
| <                                                             |                                                                                                    |                                                                                | •                      |
| File <u>n</u> ame:                                            | sample.pdf                                                                                              |                                                                                | <u>S</u> ave           |
|                                                               | PDF Files (*.pdf)                                                                                       | -                                                                              | Cancel                 |
| Save as type:                                                 |                                                                                                    |                                                                                |                        |
| Save as type:<br>Move up to I<br>Easily merge<br>header/foote | CutePDF Pro and get advanced<br>& split PDFs, add security, digital<br>er, make booklets, n-Up, save PD | control over your PDF c<br>I signature, stamps, boo<br>)F forms, scan to PDF a | kmarks or<br>ind more! |

Test it out! Open a document on your computer and proceed to print, but instead of choosing your regular printer, switch to "CutePDF Writer" and continue printing. Your computer will "export" the document to PDF.

• Remember to save all business-related PDFs to your HHIE Import/Export folder.